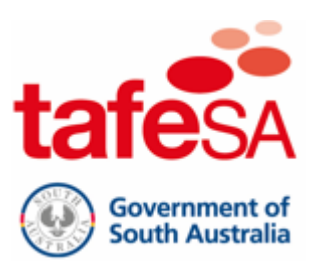

# Students - Read&Write for iPad

### Install Read&Write from the App store

1. Open the App store and install Read&Write for iPad

| Filtors V                                                                                                    | O Texthein                                                                  | 0                                                                                                    | Cance                                                                                                    |
|----------------------------------------------------------------------------------------------------|-----------------------------------------------------------------------------|----------------------------------------------------------------------------------------------------|----------------------------------------------------------------------------------------------------|
| inters v                                                                                                    | C Textileip                                                                 | 9                                                                                                    | Cance                                                                                                    |
| Read&Write                                                                                                    | e for iPad                                                                  | Snapverter                                                                                                    |                                                                                                    |
| Education                                                                                                    | <b>•••••••••••••••••••••••••••••••••••••</b>                                | SV Education                                                                                                    | OPEN                                                                                                    |
| *****                                                                                                    | *                                                                           | ******                                                                                                    |                                                                                                    |
| Zini fulisiwy<br>Decuments 🔝 📵 🝮                                                                                                    | A + 10                                                                      | Snap a photo of a paper worksheet<br>or document.                                                                                                    | Hear it read aloud with dual color highlighting.                                                                                                    |
| We saw a halty griaffy                                                                                                    | It was a very carly school for<br>8 (AM) We got on the set of the we were   |                                                                                                    |                                                                                                    |
| a land                                                                                                    | there.<br>The row was hope: A may                                           |                                                                                                    |                                                                                                    |
|                                                                                                    | everything b                                                                |                                                                                                    | sector for MI                                                                                                    |
|                                                                                                    | 84 words                                                                    | Harrison Management and a start of the start of the                                                                                                    | In the prevent with a particular characteries properties of integers to exactly the<br>exact ways, to a maps through a perturb of any time amount completion common, or<br>times any graphic maps from the first app of comma real or provide advect and<br>another with integers of committies. The first app of comma from the output of the state of the<br>another with the committies. A maps from the state and the state of the state of the state of the<br>state of the state of committies. The state of the state of the state |
| (E II) Hoefer Text                                                                                                    |                                                                             | Alexandre and a set of a set of a | to all a classifies FOR for equiping and change                                                                                                    |
| because                                                                                                    |                                                                             |                                                                                                    | spread a subsection of page page services or operation. If you<br>generate the next score is baginetic to be called up to one off-and the and<br>index takes the page is next image a strategie with the them mental scall.<br>If a permute stage types is required to require and a stage them as its and the                                                                                                    |
| Prepasition: "Because of" is a preposi<br>because of her sore stomach that si                                                                                                    | sition that means the same as 'due to'; it was the did not make it to work. |                                                                                                    | ~                                                                                                    |
| Conjunction: For the reason that; I w                                                                                                    | went jogging because I wanted to keep fit.                                  |                                                                                                    | snapverter                                                                                                    |
|                                                                                                    |                                                                             |                                                                                                    | Name                                                                                                    |
|                                                                                                    |                                                                             |                                                                                                    |                                                                                                    |
| Long                                                                                                    | g press word for definition                                                 |                                                                                                    | <b>0</b> .                                                                                                    |
|                                                                                                    |                                                                             |                                                                                                    |                                                                                                    |
|                                                                                                    |                                                                             |                                                                                                    |                                                                                                    |
|                                                                                                    |                                                                             |                                                                                                    |                                                                                                    |
| AppWriter                                                                                                    |                                                                             |                                                                                                    |                                                                                                    |
| AppWriter<br>Education                                                                                                    | GET                                                                         |                                                                                                    |                                                                                                    |
| AppWriter Education ★☆☆☆☆ 1                                                                                                    | GET<br>In-App Purchases                                                     |                                                                                                    |                                                                                                    |
| ि स्रिक्सि<br>Education<br>★क्षेक्षेक्षेत्र 1                                                                                                    | GET<br>In-AppWriter                                                         |                                                                                                    |                                                                                                    |
| AppWriter<br>Education<br>★☆☆☆☆1                                                                                                    | GET<br>In-Jeo Purchases                                                     |                                                                                                    |                                                                                                    |
| the second second sec | AppWriter                                                                   |                                                                                                    |                                                                                                    |

2. Tap 'Start setup wizard'

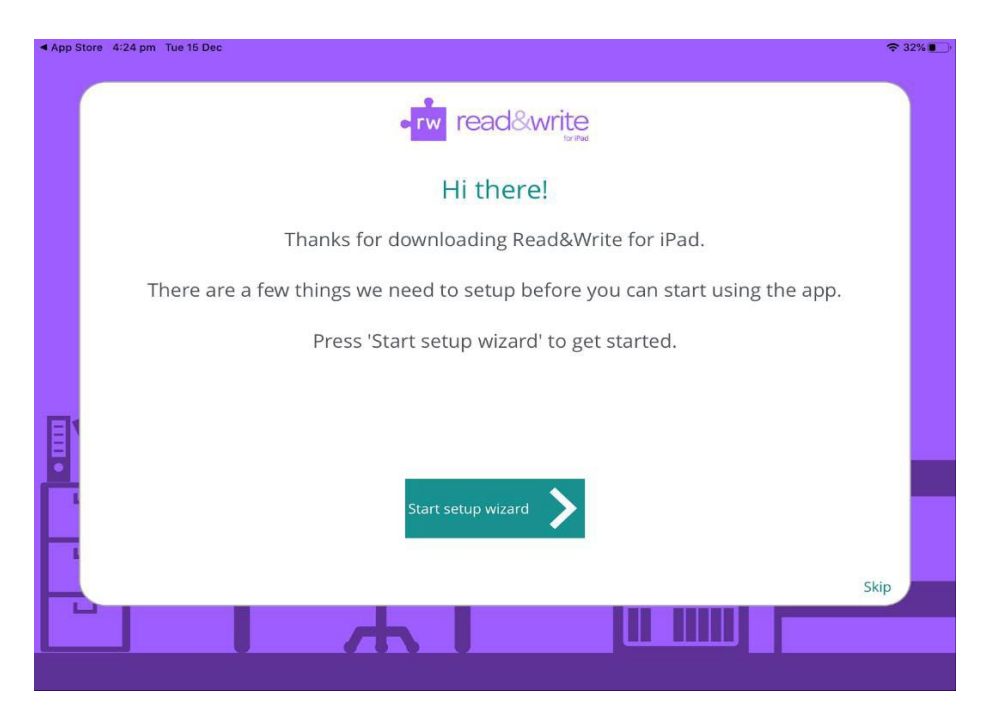

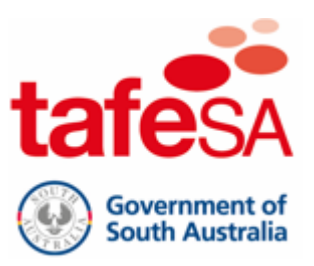

3. Tap 'Yes' (I am an existing Read&Write user)

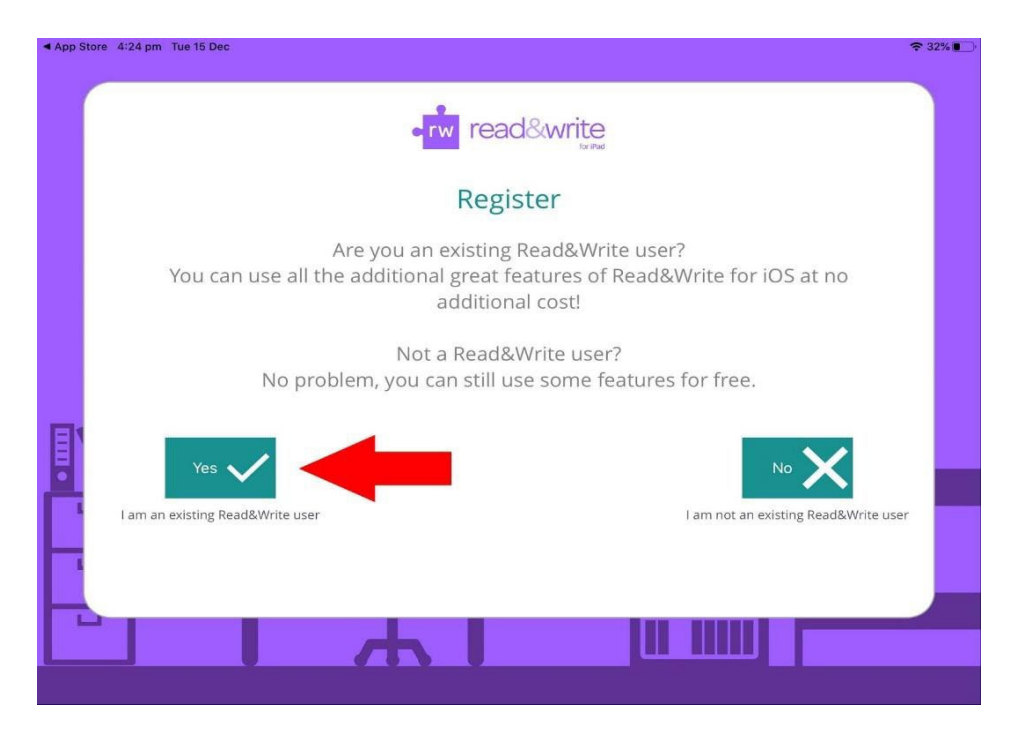

4. Tap 'Sign in'

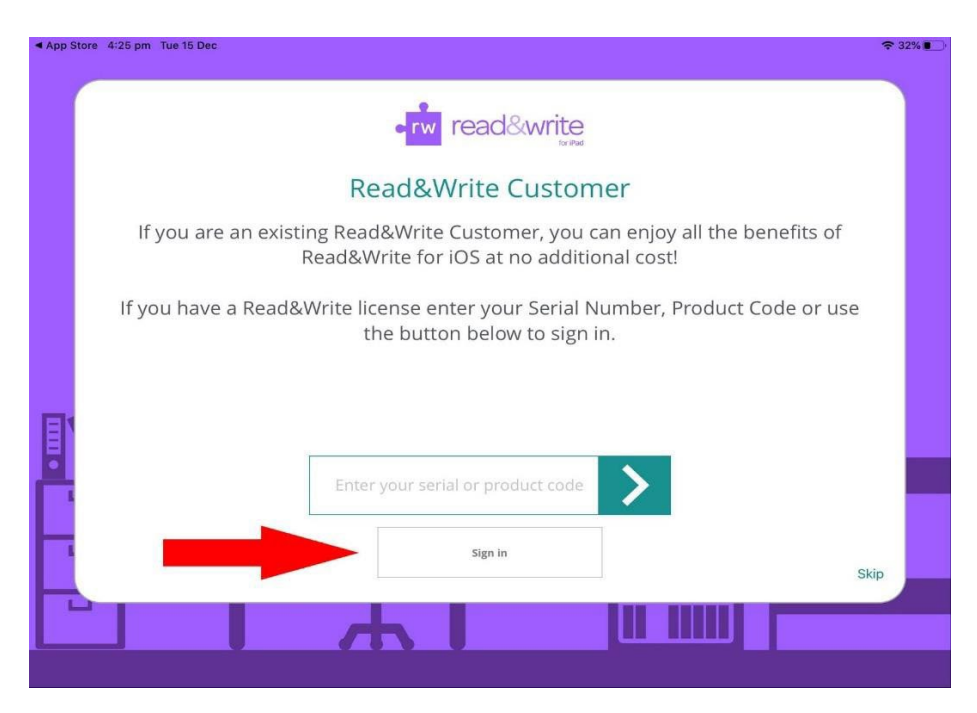

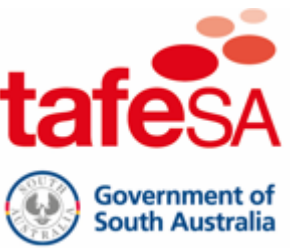

#### 

6. Sign in using your TAFE SA email address and password

|   | Hicrosoft               |      |      |  |
|---|-------------------------|------|------|--|
|   | Sign in                 |      |      |  |
|   | Email, phone, or Skyp   | e    |      |  |
|   | No account? Create one! |      |      |  |
|   | Can't access your accou | nt?  |      |  |
|   | Sign-in options         |      |      |  |
|   |                         | Back | Next |  |
| _ |                         |      |      |  |
|   |                         |      |      |  |

## Enable the Read&Write Keyboard

1. Tap on the Settings app

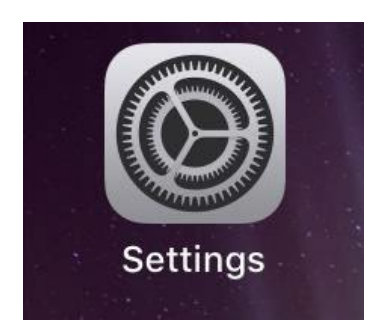

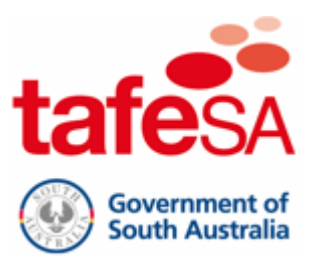

#### 2. Tap 'Keyboard'

| 4:36 pm Tue 15 Dec      |                        | <b>२</b> 31%∎   |
|-------------------------|------------------------|-----------------|
| Settings                | General                |                 |
| 🔋 Bluetooth On          | AirDrop                | >               |
|                         | AirPlay & Handoff      | >               |
| <b>I</b> Notifications  |                        |                 |
| 🕥 Sounds                | iPad Storage           | >               |
| C Do Not Disturb        | Background App Refresh | >               |
| Screen Time             |                        |                 |
|                         | Date & Time            | >               |
| O General               | Keyboard               | >               |
| Control Centre          | Fonts                  | >               |
| AA Display & Brightness | Language & Region      | >               |
| Home Screen & Dock      | Dictionary             | >               |
| Accessibility           |                        |                 |
| 🛞 Wallpaper             | VPN                    | Not Connected > |
| 💦 Siri & Search         |                        |                 |
| Touch ID & Passcode     | Legal & Regulatory     | >               |
| Battery                 | Devet                  |                 |
|                         | Reset                  | 2               |

### 3. Tap 'Keyboards'

| 4:37 pm Tue 15 Dec<br>Settings | <b>〈</b> General           | Keyboards | 중 31%∎ |
|--------------------------------|----------------------------|-----------|--------|
| 8 Bluetooth On                 |                            |           |        |
|                                | Keyboards                  |           | 1 >    |
| <b>D</b> Notifications         |                            |           |        |
| Sounds                         | Text Replacement           |           | >      |
| C Do Not Disturb               |                            |           |        |
| Screen Time                    | Auto-Capitalisation        |           |        |
| -                              | Auto-Correction            |           |        |
| 🔘 General                      | Check Spelling             |           |        |
| Control Centre                 | Enable Caps Lock           |           |        |
| AA Display & Brightness        | Shortcuts                  |           |        |
| Home Screen & Dock             | Predictive                 |           |        |
| (i) Accessibility              | Smart Punctuation          |           |        |
| 🛞 Wallpaper                    | Split Keyboard             |           |        |
| Siri & Search                  | Enable Key Flicks          |           |        |
| Touch ID & Passcode            | Slide on Floating Keyboard | I to Туре |        |
| Battery                        | Delete Slide-to-Type by W  | ord       |        |
|                                | III Chartout               |           |        |

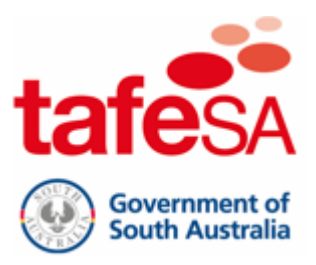

#### 4. Tap 'Add New Keyboard...'

| 10:00 am Wed 16 Dec     |                     |           | 🗢 Not Charging 💽 |
|-------------------------|---------------------|-----------|------------------|
| Settings                | Keyboards           | Keyboards | Edit             |
| Bluetooth On            |                     |           |                  |
|                         | English (Australia) |           | >                |
| <b>D</b> Notifications  |                     |           |                  |
| Sounds                  | Add New Keyboard    |           | >                |
| C Do Not Disturb        |                     |           |                  |
| Screen Time             |                     |           |                  |
|                         |                     |           |                  |
| Ø General               |                     |           |                  |
| Control Centre          |                     |           |                  |
| AA Display & Brightness |                     |           |                  |
| Home Screen & Dock      |                     |           |                  |
| (i) Accessibility       |                     |           |                  |
| 🛞 Wallpaper             |                     |           |                  |
| Siri & Search           |                     |           |                  |
| Touch ID & Passcode     |                     |           |                  |
| Battery                 |                     |           |                  |
|                         |                     |           |                  |

#### 5. Tap 'Read&Write'

| 9:11 am | Wed 16 Dec           |                   |                                                             |                                  | 중 30% ■ |
|---------|----------------------|-------------------|-------------------------------------------------------------|----------------------------------|---------|
|         | Settings             |                   | Keyboards                                                   | Keyboards                        |         |
| *       | Bluetooth            | Cancel            | Add New Keyboa                                              | rd                               |         |
| C       | Notifications        | SUGGESTED KEY     | BOARDS                                                      |                                  |         |
| ٩.))    | Sounds               | English (Austr    | alia)                                                       |                                  | >       |
| C       | Do Not Disturb       | THIRD-PARTY KE    | YBOARDS                                                     | en openen ell the data very bien |         |
| Z       | Screen Time          | About Third-Party | r these keyboards, the keyboard c.<br>/ Keyboards,& Privacy | an access all the data you type. |         |
|         |                      | Read&Write        |                                                             |                                  |         |
| Ø       | General              | OTHER IPAD KEYI   | BOARDS                                                      |                                  |         |
| 8       | Control Centre       | Albanian          |                                                             |                                  |         |
| AA      | Display & Brightness | Arabic            |                                                             |                                  |         |
|         | Home Screen & Dock   | Arabic (Najdi)    |                                                             |                                  |         |
| Ì       | Accessibility        | Armenian          |                                                             |                                  |         |
| *       | Wallpaper            | Assamese          |                                                             |                                  |         |
|         | Siri & Search        | Azerbaijani       |                                                             |                                  |         |
|         | Touch ID & Passcode  |                   |                                                             |                                  |         |
|         | Battery              |                   |                                                             |                                  |         |
| _       |                      |                   |                                                             |                                  |         |

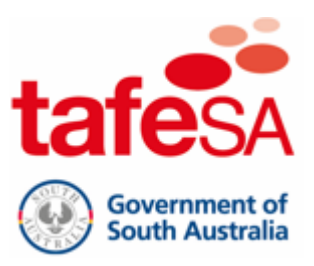

#### 6. Tap 'Read&Write Keyboard - Read&Write'

| 9:11 am       | Wed 16 Dec           |    |                                                    |                                                | 🗢 30% 💽 ' |
|---------------|----------------------|----|----------------------------------------------------|------------------------------------------------|-----------|
|               | Settings             |    | Keyboards                                          | Keyboards                                      | Edit      |
| *             | Bluetooth            | On |                                                    |                                                |           |
|               |                      |    | English (Australia)                                |                                                | >         |
| C             | Notifications        |    | Read&Write Keyboar<br>Multiple languages           | d — Read&Write                                 | >         |
| <b>(</b> (1)) | Sounds               |    | When using one of these<br>Third-Party Keyboards & | keybe vboard can access all the data you type. | About     |
| C             | Do Not Disturb       |    |                                                    |                                                |           |
| I             | Screen Time          |    | Add New Keyboard                                   |                                                | >         |
|               |                      |    |                                                    |                                                |           |
| Ø             | General              |    |                                                    |                                                |           |
| 8             | Control Centre       |    |                                                    |                                                |           |
| AA            | Display & Brightness |    |                                                    |                                                |           |
|               | Home Screen & Dock   |    |                                                    |                                                |           |
| Ì             | Accessibility        |    |                                                    |                                                |           |
| *             | Wallpaper            |    |                                                    |                                                |           |
|               | Siri & Search        |    |                                                    |                                                |           |
|               | Touch ID & Passcode  |    |                                                    |                                                |           |
|               | Battery              |    |                                                    |                                                |           |
|               |                      |    |                                                    |                                                |           |

#### 7. Enable 'Allow Full Access' and tap 'Allow'

| 9:12 am   | Wed 16 Dec Settings  | Keyboards                                                                   | 중 30% ● |
|-----------|----------------------|-----------------------------------------------------------------------------|---------|
| *         | Bluetooth On         |                                                                             |         |
|           |                      | Allow Full Access                                                           |         |
|           | Notifications        |                                                                             |         |
|           | Sounds               |                                                                             |         |
| C         | Do Not Disturb       |                                                                             |         |
| Z         | Screen Time          | Allow Full Access for<br>"Paad&Write" Keyboards?                            |         |
|           |                      | Full access allows the developer of<br>this keyboard to transmit anything   |         |
| $\otimes$ | General              | you type, including things you have<br>previously typed with this keyboard. |         |
| 8         | Control Centre       | information such as your credit card<br>number or street address.           |         |
| AA        | Display & Brightness | Don't Allow                                                                 |         |
|           | Home Screen & Dock   |                                                                             |         |
| 1         | Accessibility        |                                                                             |         |
|           | Wallpaper            |                                                                             |         |
|           | Siri & Search        |                                                                             |         |
|           | Touch ID & Passcode  |                                                                             |         |
|           | Battery              |                                                                             |         |

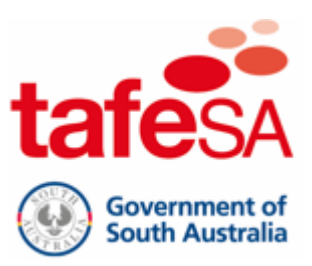

### Check to make sure Read&Write is licensed

**1.** Open Read&Write

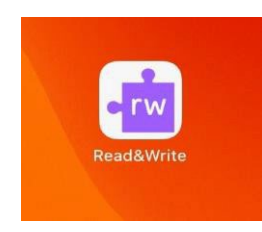

2. Tap OK to dismiss the welcome message. And it should say your account has been linked.

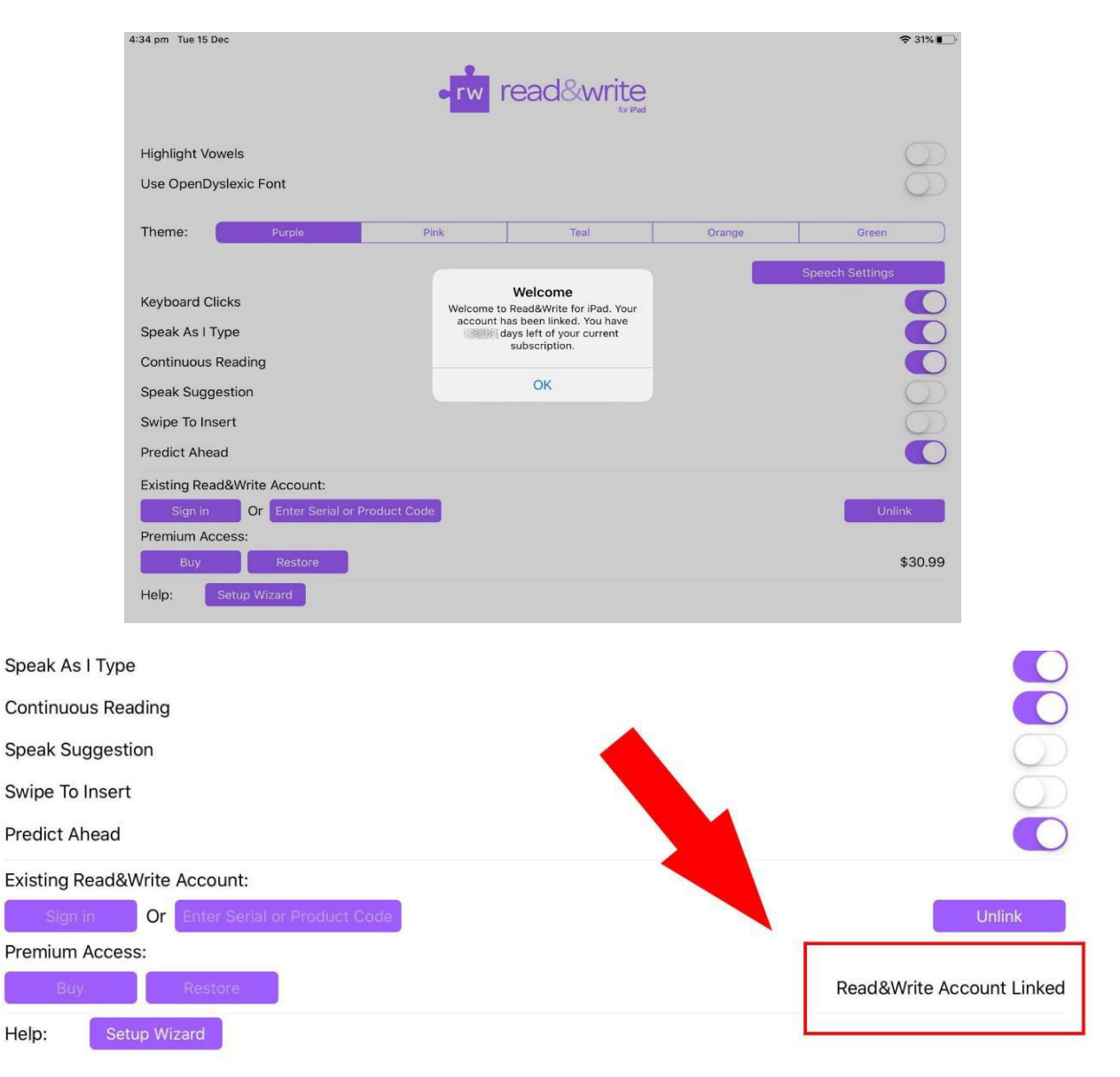